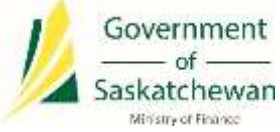

# Saskatchewan eTax Services (SETS) – Linking Entity/Administrator Guide

The following pages outline the steps required to link a Tax Client Entity to your Registered User account in SETS as an Administrator.

We have developed the following definitions to assist in this process:

**Administrator:** Account Administrators will have the overall access for the Tax Client Entity along with all accounts under that Tax Client Entity. There can be multiple Administrators for each Tax Client Entity. Administrators are able to add/remove/update authorized user(s) access to the Tax Client Entity or tax program(s). Please ensure that you are only linking to the entity as the Administrator if you are in an authorized position within your organization.

**Authorized User (or Delegated User):** An authorized user is delegated by the Administrator(s) to have access to a complete Tax Client Entity or selected tax program(s). This role allows delegated users to perform specific functions such as filing returns, making payments, etc. without having the high level access that the Administrator has. There is no limit on the number of authorized users available under a Tax Client Entity, nor the combination of access to the Tax Client Entity or tax program(s). Each authorized user is delegated access as deemed appropriate by their Administrator(s).

**Registered User:** A Registered User is anyone with a valid SETS User ID and Password.

*Tax Account (or Tax Program Account):* Tax accounts (also referred to as tax program accounts) are the accounts specific to the Tax Client Entity. For example, an entity may have a Provincial Sales Tax account, a Liquor Consumption tax account, etc. Each account may have a unique operating name, mailing address, licence, etc.

*Tax Client Entity:* The Tax Client Entity is the high level view of the tax account(s). The entity is established by the Federal Business Number or Saskatchewan ID. All tax accounts administered by the entity are linked to these identifiers and considered to be part of the Tax Client Entity.

# Administrator Linking to a Tax Client Entity

This section outlines how an Administrator can link their SETS User ID to their Tax Client Entity. Once completed, the Tax Client Entity will be saved to your SETS profile for future use.

## 1. Determine who the Administrator should be

The first step is to determine who the Administrator(s) should be for the entity. This is likely a simple consideration for a small business owner, but may be more complex for large organizations or those with multiple tax types. Review the definitions above to consider who the Administrator(s) should be.

## 2. Create a SETS account

Prior to linking to a Tax Client Entity, a Registered User SETS account is required. For details on how to create a SETS account, please view the Sign Up Guide on <u>SETS Learning</u>.

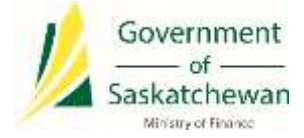

#### 3. Linking to a Tax Client Entity

#### New Users:

If your SETS User ID is not currently linked to any tax entities or accounts, a screen will appear titled "Complete Your Registration"

Proceed by clicking on the hyperlink "here", highlighted below.

| Your User ID has been created successfully. You can now be linked to a tax account in one of two ways:                                                                                   |   |
|----------------------------------------------------------------------------------------------------|---|
| Your User ID has been created successfully. You can now be linked to a tax account in one of two ways:                                                                                   | ? |
|                                                                                                    |   |
| *Administrator: If you will manage the online account of an entity or individual, register for administrator access to the tax client's account here.                                    |   |
| <b>Users-</b> If you will perform tax functions on behalf of a tax client, provide your User ID to the tax client's administrator to be granted access to a tax client's online account. |   |
| * If you have just registered for a new tax account, you will receive a PIN in the mail. You will need this PIN to become linked to your new account.                                    |   |

#### Linking additional accounts as an Administrator:

There may be instances where a SETS user is required to have Administrator access to more than one Tax Client Entity. If this is the case, you can easily link to additional tax entities using the following steps.

Log in to SETS and navigate to the "Profile Information" header. In the drop-down menu, select "Add New Tax Clients". You can then follow one of the two methods outlined below.

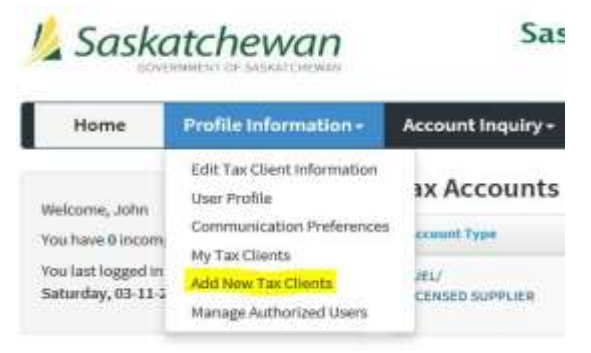

There are two ways to link to your Tax Client Entity.

**Option 1** – Link via a PIN received in the mail. This is the simplest method to link your entity, and is recommended by the Ministry of Finance. Follow the steps in <u>section 4</u> for this option.

**Option 2** – Link without a PIN. This option should be used if you do not have a PIN, lost your PIN, or your PIN has expired. You can choose to provide specific details about your Tax Client Entity in order to link your account. Follow the steps in <u>section 5</u> for this option.

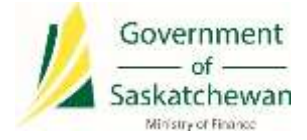

#### 4. Link using PIN\*

\*Note if you do not have a PIN or you PIN has expired, please proceed to <u>section 5</u> or contact the Ministry of Finance at 1-800-667-6102 to receive a new PIN.

The simplest way to link your account is via PIN. PIN communications are mailed to the Tax Client Entity's address as registered with the Ministry of Finance.

# 4.1 Begin linking process

Select "I have a PIN and an existing account" and "Next" to proceed.

| 1 Sackatchewan                                                                                                    | Saskatchewan eTax Services                                                                                                    | Tax Infin   Ulabar                                                   | Help   Log Out        |
|----------------------------------------------------------------------------------------------------|----------------------------------------------------------------------------------------------------|----------------------------------------------------------------------|-----------------------|
| Suskater of analytic and                                                                                              |                                                                                                    | Search SETS                                                          | 9                     |
| Home Edit Personal Info Mess                                                                                          | age Center -                                                                                                    |                                                                      |                       |
| name / Welfalalayer                                                                                                   |                                                                                                    |                                                                      |                       |
| Select one of the options below                                                                                       | 0                                                                                                    |                                                                      |                       |
|                                                                                                    | Fregrans 10%                                                                                                    |                                                                      |                       |
| Register as an Administrator: You must h<br>in the mail that will allow you to access y<br>by calling 1-900-667-6102. | ave an existing tax account to proceed. If you have just registered for<br>our new account. If you have an existing account and would like a ner<br>I do not have a PIN arithms covied | a new account, you will be receiv<br>w PIN sent to you, you may requ | ring a PIN<br>est one |
| Carrel                                                                                                    | Literal bior entropy of control account.                                                                                                    |                                                                      | Sec                   |
| Government PS                                                                                                    | Cookup   TerminofService   Sile.Map   ContaintUs   SignU                                                                                                    | p. I                                                                 |                       |
| Saskatchewan New                                                                                                    | w Business Neglatratics (PST LCT BCP) ) New Farm Fuel Permit Application                                                                                                    |                                                                      |                       |

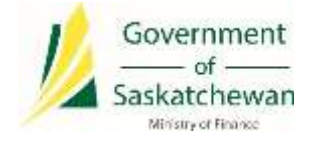

## 4.2 Enter required information

Enter your Federal Business Number or Account Number and PIN number, then click "Next" to proceed.

| Saskatchewan                      | SETS                                                    |                 |                       | 9           | lobal Help   Log Qu |
|-----------------------------------|---------------------------------------------------------|-----------------|-----------------------|-------------|---------------------|
| JUSKULCHEWUIT                     | Saskatchewan eTax Ser                                   | vices           |                       | Search 0ETS | Q                   |
| Home Edit Personal Info           | Message Center -                                        |                 |                       |             |                     |
| Hame / Add Tax Client             |                                                         |                 |                       |             |                     |
| Add Authorized Business 🏾 🏾       | Progress 25                                             |                 |                       |             |                     |
| Please provide information on the | business that you are legally authorized to view.       |                 |                       |             |                     |
| User ID MJackson                  |                                                         | User Name       | Michael Jackson       |             |                     |
| you require a new PIN.            | Number entereo ano also il the Pin is still active. P   | ina expire arte | r ou days of receipt. | *ind        | tales required tel  |
| Business Information              |                                                         |                 |                       |             |                     |
| * 1D                              | Enter Business or Account Number for the Dusiness       |                 |                       |             |                     |
| - Prin                            | Enter PIN that was and to your business mailing address |                 |                       |             |                     |
| Cancel                            |                                                         |                 |                       |             | Next                |
|                                   |                                                         |                 |                       |             |                     |

#### 4.3 Complete signature page

Review the signature page and, if you agree with the declaration statement, click "Yes" to proceed.

| Sackatchowan                                                                  | SETS                                                                                                    | Giobal Help ( Log Dut                                |
|-------------------------------------------------------------------------------|----------------------------------------------------------------------------------------------------|------------------------------------------------------|
| Suskultiewun                                                                  | Saskatchewan eTax Services                                                                                                    | Search SETS                                          |
| Home Edit Personal Info                                                       | Message Center +                                                                                                    |                                                      |
| Hume / Add SertDent                                                           |                                                                                                    |                                                      |
| Authorized Tax Client - Sign                                                  | ature 🔍                                                                                                    |                                                      |
|                                                                               | Progress                                                                                                    |                                                      |
| I declare that I am authorized to rep<br>Please select the "Yes" button if yo | gister as the online Tax Client Administrator for this entity. I agree to only<br>u agree. Select the "No" button to cancel the submission and go back to | vuse SETS for lawful purposes.<br>the previous page. |
| No                                                                            |                                                                                                    | The                                                  |
|                                                                               |                                                                                                    |                                                      |
|                                                                               |                                                                                                    |                                                      |
| Government                                                                    | PST Lookup   Terms of Service   Site Map   Contact Us                                                                                                    | Sign Up                                              |
| Saskatchewan                                                                  |                                                                                                    |                                                      |
|                                                                               |                                                                                                    |                                                      |

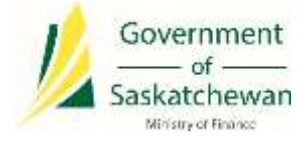

# 4.4 PIN linked successfully

You will be automatically logged out of your account. Click on "Log In" to sign in again.

| 1 Saskatchewan                                                                           | Saskatchewan eTax Services                                                                                                    | Tan Irif                        | o ) Global Help ( |
|------------------------------------------------------------------------------------------|----------------------------------------------------------------------------------------------------|---------------------------------|-------------------|
|                                                                                          |                                                                                                    | Search SETS                     | ۹                 |
| Home Edit Personal Info Mess                                                             | age Center -                                                                                                    |                                 |                   |
| Horne / AndTechager                                                                      |                                                                                                    |                                 |                   |
| Add Authorized Business  🛛                                                               |                                                                                                    |                                 |                   |
|                                                                                          | Progress                                                                                                    | 100%                            |                   |
| You have been logged out. To access your within 24 hours, please contact the <u>Help</u> | r new secure functions, please <u>log in</u> to the system again. If you do not<br>I <mark>Desk</mark>                                    | t see changes to your secure se | rvices            |
| Registration Confirmation                                                                |                                                                                                    |                                 |                   |
| Your registration modification has been confirmed. If yo                                 | ou do not see changes to your secure services within 24 hours, please contact the Help Desk                                               |                                 |                   |
|                                                                                          |                                                                                                    |                                 | Login             |
|                                                                                          |                                                                                                    |                                 |                   |
| Government PST                                                                           | T Lookup   Terms of Service   Site Map   Contact Us   Sign Up<br>w Business Registration (PST LCT BCP)   New Farm Fuel Permit Application |                                 |                   |

Congratulations, you have now successfully linked your account as an Administrator!

If you require information on setting up access for Authorized Users, please refer to the Delegating Authorized Users training guide on <u>SETS Learning</u>.

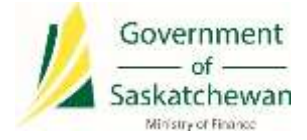

#### 5. Link without PIN

If you do not have a PIN, lost your PIN, or your PIN is expired, you can link to a Tax Client Entity by providing detailed information about your account.

#### 5.1 Begin linking process

Select "I do not have a PIN or it has expired" and "Next" to proceed.

| 1 Saskatchewan                                                                                                    | Saskatchewan eTax Services                                                                                                    | Tax Infu   Wictual Help   Ling Out                                               |
|----------------------------------------------------------------------------------------------------|----------------------------------------------------------------------------------------------------|----------------------------------------------------------------------------------|
| JUSKULCHEWUH                                                                                                    |                                                                                                    | Jayach SETE Q.                                                                   |
| Home Edit Personal Info Messa                                                                                           | sge Center +                                                                                                    |                                                                                  |
| www./.addtessayw                                                                                                    |                                                                                                    |                                                                                  |
| ielect one of the options below                                                                                         | 0                                                                                                    |                                                                                  |
|                                                                                                    | Progesta 10%                                                                                                    |                                                                                  |
| Register as an Administrator: You must he<br>in the mail that will allow you to access yo<br>by calling 1-800-867-6102. | I do not have just registered for a<br>our new account. If you have an existing account and would like a new<br>i do not have a PRV or it has expired | new account, you will be receiving a PIN<br>PIN sent to you, you may request one |
| Citer Const                                                                                                    | There a PDP and an existing account                                                                                                    |                                                                                  |
| STATES AND AND AND AND AND AND AND AND AND AND                                                                          |                                                                                                    |                                                                                  |
|                                                                                                    |                                                                                                    |                                                                                  |
| Government PST                                                                                                    | Lookup   Terms of Service   She Map   Contact Un   Sign Up<br>v Buaneous Registration (PST LCT BCP)   New Yarm Yoel Permit Application                |                                                                                  |
| Saskatchewan                                                                                                    |                                                                                                    |                                                                                  |

#### 5.2 Enter required information

Enter your Federal Business Number or Account Number, postal code, filing frequency (how often you file returns), and a recent payment amount, then click "Next" to proceed.

Note: in the "Postal Code" field, please ensure you enter the postal code of the **Tax Client Entity mailing address**.

| 1 Sackatchowan                                                                                                    | Saskatchewan eTax 5                                      | ervices   |            | The lefter ( | Chemie Here   Log Co      |
|----------------------------------------------------------------------------------------------------|----------------------------------------------------------|-----------|------------|--------------|---------------------------|
| JUSKUICHEWUH                                                                                                    |                                                          |           |            | Search SCTL  | Q.                        |
| Home Edit Personal Info N                                                                                                    | lessage Center -                                         |           |            |              |                           |
| and I stationer                                                                                                    |                                                          |           |            |              |                           |
| Add Authorized Business 🌼                                                                                                    | Preprint Land                                            |           |            |              |                           |
|                                                                                                    |                                                          |           |            |              |                           |
| Please provide information on the bu<br>User ID jmayer                                                                                                    | alness that you are legally authorized to view.          | User Name | John Mayer |              |                           |
| Please provide information on the bu<br>User ID jmayer                                                                                                    | ainess that you are legally authorized to stew.          | User Name | John Mayer |              | indicative requirem field |
| Please provide information on the bs<br>User ID (mayer<br>Instrument Information                                                                                                    | ainess that you are legally suthorized to view.          | User Name | John Mayer | 25           | entralisi miyarat ke      |
| Please provide information on the bu<br>User ID (mayer)<br>business Information                                                                                                    | ainess that you are legally authorized to stew.          | User Name | John Mayer | 2            | ndazler regional for      |
| Please provide information on the build of the set User ID (mayer)                                                                                                    | Telef Balance is finited by for high authorized to stew. | User Name | John Mayer | 2            | on zho ngand M            |
| Please provide information on the ba<br>User ID (mayer)<br>have a finite set of the set of the | almess that you are legally authorized to stew.          | User Name | John Mayer | 2            | ofication required the    |

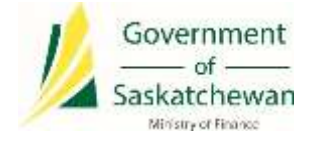

# 5.3 Complete signature page

Review the signature page and, if you agree with the declaration statement, click "Yes" to proceed.

| Saskatchewan                                                                                | SETS                                                                                                    | Elot                                                | bai Help ( Log Out |
|---------------------------------------------------------------------------------------------|----------------------------------------------------------------------------------------------------|-----------------------------------------------------|--------------------|
| Juskulenewan                                                                                | Saskatchewan eTax Services                                                                                                    | Search SE75                                         | Q                  |
| Home Edit Personal Info Messa                                                               | ge Center+                                                                                                    |                                                     | ĥ                  |
| Pare / Add Section                                                                          |                                                                                                    |                                                     |                    |
| Authorized Tax Client - Signature                                                           | 0                                                                                                    |                                                     |                    |
|                                                                                             | Progress                                                                                                    |                                                     |                    |
| I declare that I am authorized to register a<br>Please select the "Yes" button if you agree | is the online Tax Client Administrator for this entity. I agree to only<br>e. Select the "No" button to cancel the submission and go back to i | use SETS for lawful purposes.<br>the previous page. |                    |
| No                                                                                          |                                                                                                    |                                                     | Tes.               |
|                                                                                             |                                                                                                    |                                                     |                    |
|                                                                                             |                                                                                                    |                                                     |                    |
| Government<br>at<br>Saskatchewan                                                            | PST Lookup   Terms of Service   Site Map   Contact Us                                                                                          | Sign Up                                             |                    |

## 5.4 PIN linked successfully

You will be automatically logged out of your account. Click on "Log In" to sign in again.

| 1 Saskatchewan                                                                             | Saskatchewan eTax Services                                                                 |                           | Government<br>of |
|--------------------------------------------------------------------------------------------|--------------------------------------------------------------------------------------------|---------------------------|------------------|
|                                                                                            |                                                                                            | Search SETS               | Q                |
| Home Edit Personal Info Messa                                                              | age Center -                                                                               |                           |                  |
| Hore / AddTepaper                                                                          |                                                                                            |                           |                  |
| Add Authorized Business  🔍                                                                 |                                                                                            |                           |                  |
|                                                                                            | Program                                                                                    | -1004                     |                  |
| You have been logged out. To access your within 24 hours, please contact the <u>Help (</u> | new secure functions, please <u>log in</u> to the system again. If you do n<br>Desk        | ot see changes to your se | cure services    |
| Registration Confirmation<br>Your registration modification has been confirmed. Byos       | u do not see changer to your secure vervices within 24 hours, please contact the Help Desk |                           |                  |
|                                                                                            |                                                                                            |                           | Legin.           |
| 💋 Government PST                                                                           | Lookup   Terms of Service   Site Map   Contact Us   Sign (                                 | up (                      |                  |

Congratulations, you have now successfully linked your account as an Administrator!

If you require information on setting up access for Authorized Users, please refer to the Delegating Authorized Users training guide on <u>SETS Learning</u>.